Seite 1 von 10 20.09.2017

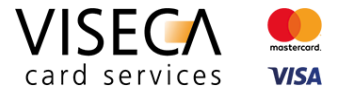

# Web Browser Einstellungen für die Nutzung des VisecaOne Web Portal (one.viseca.ch)

Hilfestellung für Website Nutzer: Wie kann ich Cookies und JavaScript in Microsoft Edge aktivieren?

#### Inhaltsverzeichnis

| 1 | Einle | eitung                                                       | . 2 |
|---|-------|--------------------------------------------------------------|-----|
|   | 1.1   | Ziel dieses Dokuments                                        | . 2 |
| 2 | Unte  | erstützte Browser für das VisecaOne Web Portal               | . 2 |
| 3 | Coo   | kies und JavaScript Erkennung sowie Hinweise auf der Website | . 3 |
| 4 | Brov  | vser Einstellungen ändern in Microsoft Edge                  | . 4 |
|   | 4.1   | Browser Information                                          | . 4 |
|   | 4.2   | Cookies aktivieren                                           | . 4 |
|   | 4.3   | JavaScript aktivieren                                        | . 8 |

Seite 2 von 10 20.09.2017

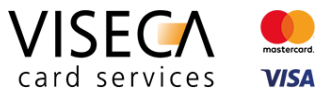

## 1 Einleitung

VisecaOne (one.viseca.ch) verwendet die Cookie-Technologie und JavaScript, um ein optimales, ansprechendes und sicheres Kundenerlebnis auf dem Web Portal bieten zu können. Es gibt nur sehr wenige Webseiten welche diese Technologien nicht einsetzen. Damit Sie das VisecaOne Web Portal vollumfänglich nutzen können, muss der eingesetzte Web Browser Cookies sowie die Skriptsprache JavaScript unterstützen.

#### 1.1 Ziel dieses Dokuments

Die vorliegende Anleitung soll eine Hilfestellung sein und aufzeigen, wie Sie Cookies und JavaScript im Web Browser **Microsoft Edge** aktivieren, damit das VisecaOne Web Portal vollständig genutzt werden kann. Standardmässig sind beide Komponenten (Cookies und JavaScript) im Web Browser bereits aktiv und Sie müssen keine Browser Einstellungen verändern. Es kann jedoch sein, dass die Browser Einstellungen in den Bereichen Cookies und JavaScript verändert wurden und somit diese Komponenten momentan nicht im Browser zugelassen werden.

# 2 Unterstützte Browser für das VisecaOne Web Portal

Nie Nutzung des VisecaOne Web Portals (one.viseca.ch) wird vollständig unterstützt in den aktuellsten Versionen der nachfolgenden Web Browser:

- 1. Google Chrome
- 2. Mozilla Firefox
- 3. Microsoft Internet Explorer
- 4. Microsoft Edge
- 5. Apple Safari

Die Anzeige und Funktionalität in älteren Versionen benannter sowie auch weiterer Browsertypen ist nicht ausgeschlossen, jedoch kann es zu Einschränkungen kommen.

Seite 3 von 10 20.09.2017

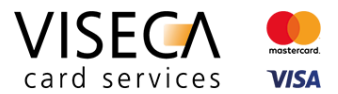

## 3 Cookies und JavaScript Erkennung sowie Hinweise auf der Website

Falls Sie VisecaOne (one.viseca.ch) mit einem Web Browser besuchen, der die Cookie-Technologie und JavaScript nicht unterstützt, wird dies automatisch erkannt und eine entsprechende Meldung angezeigt. Diese Meldungen sehen folgendermassen aus:

Hinweis bei nichtunterstütztem JavaScript

#### Hinweis bei nichtunterstützten Cookies

#### - ø × ⊢ ⇒ Ct ■ VISECA Cent C B VISECA C 6.0 (a) (a) (b) DE FR IT EN Karte sperren (24h) +41 58 958 83 I DE FR IT FN Karte sperren (24h) +41 58 958 83 8 VISECA ! Registrieren Support VISECA Support Registrieron VisecaOne Login 2 VisecaOne Login Falls Sie noch kein Benutzerkonto besitzen, müssen Sie sich zuers Falls Sie noch kein Benutzerkonto besitzen, müssen Sie sich zuers hier registrieren n Ihr VisecaOne Konto zu reaktiweren, melden Sie si E-Mail-Adress Sie haben Ihr Passwort vernessen? Die Browsereinstellungen lassen die Verwendung von Cookies nicht zu. Bitte ändern Sie di 1 rowsereinstellungen und erlauben Sie die Verwendung von Cookie Login VISECA உ A 🖸 Viseca Card Services 5 Folgen Sie uns au VISECA 🔍 Hagenholzstrasse 56 8050 Zürich m 🖸 Jobs × Die Browsereinstellungen lassen die Verwendung von Cookies nicht zu. Bitte ändern Sie die Browsereinstellungen und erlauben Sie die Verwendung von Cookies.

2)

Die Browsereinstellungen lassen JavaScript auf Websites nicht zu. Bitte ändern Sie die Browsereinstellungen und erlauben Sie die Ausführung von JavaScript.

Seite 4 von 10 20.09.2017

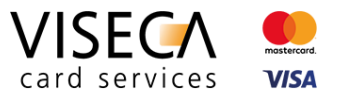

# 4 Browser Einstellungen ändern in Microsoft Edge

Das vorliegende Kapitel beschreibt Schritt für Schritt, wie Sie in Microsoft Edge die Cookie-Technologie und JavaScript aktivieren können.

### 4.1 Browser Information

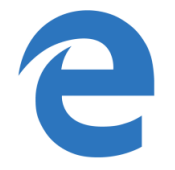

- Für die vorliegende Dokumentation wurde Microsoft Edge in der neusten Version d.h. Version 40.15063.0.0 verwendet.
- Es kann sein dass in älteren Browser Versionen das Einstellungsmenü leicht anders aufgebaut ist.

#### 4.2 Cookies aktivieren

Der nachfolgende Abschnitt erklärt wie Sie Cookies in Microsoft Edge aktivieren können.

#### Ausgangslage

Der VisecaOne Nutzer besucht das Web Portal und wird informiert, dass die aktuellen Browsereinstellungen die Verwendung von Cookies nicht erlauben.

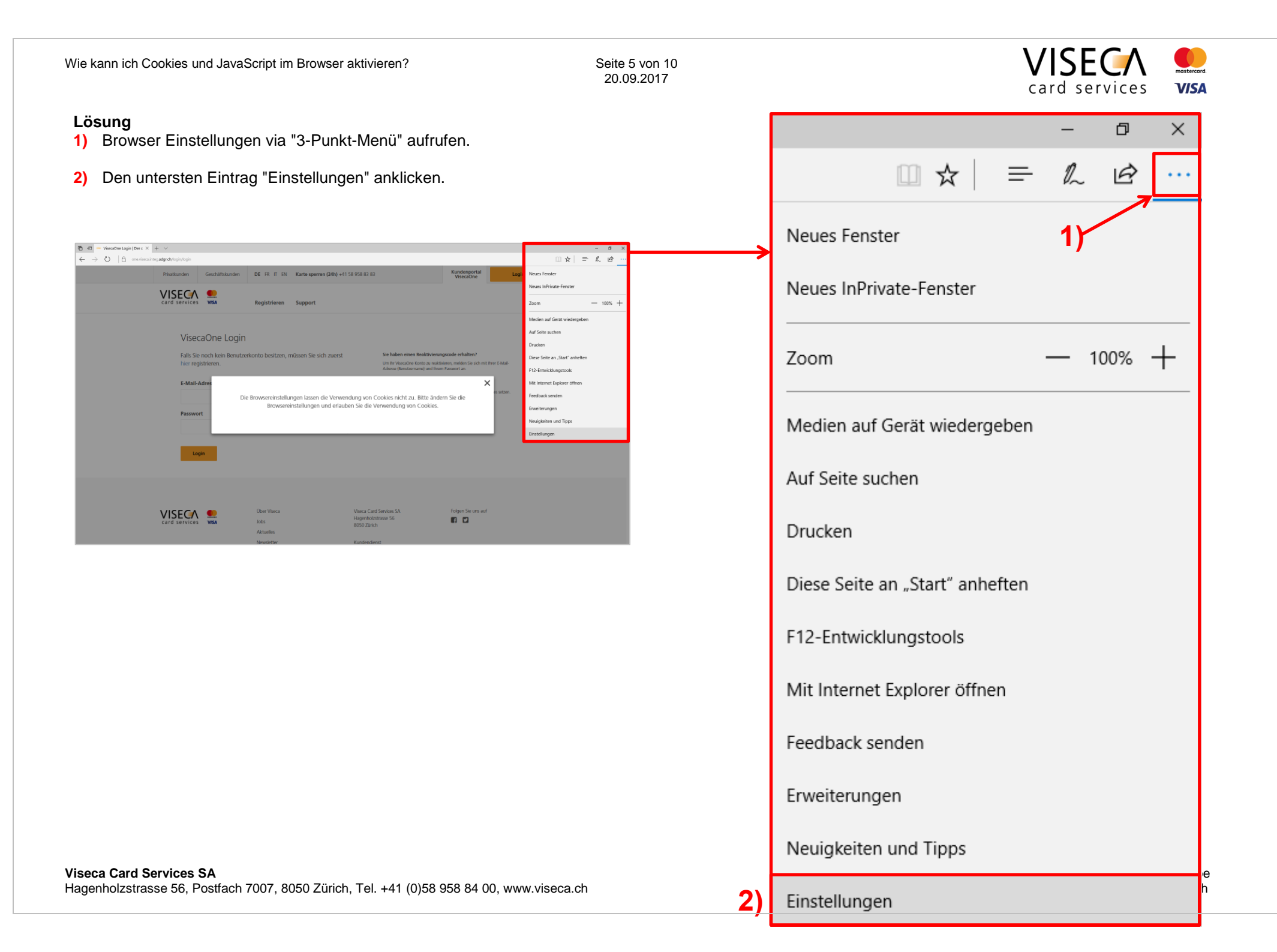

Seite 6 von 10 20.09.2017

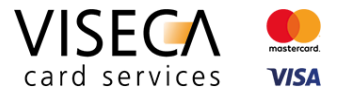

6)

- 3) Alle Einstellungsoptionen werden in der rechten Leiste angezeigt.
- 4) In der Leiste ganz nach unten scrollen und "Erweiterte Einstellungen anzeigen" anklicken. Die erweiterten Einstellungen werden in der Leiste angezeigt.

# Erweiterte Einstellungen

Erweiterte Einstellungen anzeigen

5) Ganz nach unten scrollen und im Bereich "Cookies" das Auswahlmenü (dort wo "Alle Cookies blockieren" steht) anklicken.

41

5)

#### Cookies

Alle Cookies blockieren

Websites das Speichern geschützter Medienlizenzen auf meinem Gerät erlauben

💽 Ein

Seitenvorhersage verwenden, um den Browser zu beschleunigen sowie das Lesen und die gesamte Nutzung zu verbessern

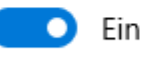

Mein Gerät mit Windows Defender SmartScreen vor schädlichen Websites und Downloads schützen

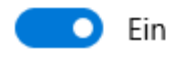

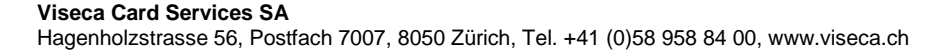

6) Im Auswahlmenü den Eintrag "Keine Cookies blockieren" auswählen.

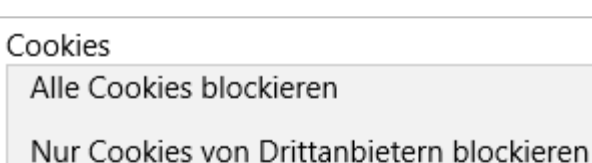

Keine Cookies blockieren

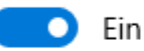

Seitenvorhersage verwenden, um den Browser zu beschleunigen sowie das Lesen und die gesamte Nutzung zu verbessern

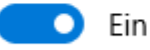

Mein Gerät mit Windows Defender SmartScreen vor schädlichen Websites und Downloads schützen

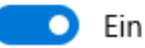

7) Keine Cookies blockieren" ist nun selektiert und aktiviert.

Cookies

Keine Cookies blockieren

| 7)

Seite 7 von 10 20.09.2017

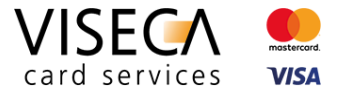

8) Die Zulassung von Cookies im Web Browser wurde durchgeführt. Die Meldung dass Cookies im Browser nicht zugelassen sind, wird nicht mehr angezeigt. Nun sollten alle Funktionalitäten von VisecaOne durch ihren Web Browser unterstützt werden.

| 🖶 🖅 🚥 VisecaOne Login   Der c 🗙 🕂 🗸                                                                |                                                |                                                                                                    |                                                                                                    |       |     |   | - 6  | × |
|----------------------------------------------------------------------------------------------------|------------------------------------------------|----------------------------------------------------------------------------------------------------|----------------------------------------------------------------------------------------------------|-------|-----|---|------|---|
| $\leftarrow$ $\rightarrow$ $\circlearrowright$ $ $ $	riangle$ one.viseca.integ.adgr.ch/login/login |                                                |                                                                                                    |                                                                                                    |       | □ ☆ | = | h le | ∌ |
| Privatkunden Geschäftskunden                                                                       | DE FR IT EN Karte sperren (24h) +41            | 58 958 83 83                                                                                                    | Kundenportal<br>VisecaOne                                                                               | Login |     |   |      | ^ |
| card services                                                                                      | Registrieren Support                           |                                                                                                    |                                                                                                    |       |     |   |      |   |
| VisecaOne Logit<br>Falls Sie noch kein Benutz<br>hier registrieren.                                | ר<br>zerkonto besitzen, müssen Sie sich zuerst | Sie haben einen Reaktivierun<br>Um Ihr VisecaOne Konto zu reakti<br>Adresse (Benutzername) und Ihren<br>Sie haben Ihr Passwort verge | <b>igscode erhalten?</b><br>vieren, melden Sie sich mit Ihrer E-Mail-<br>n Passwort an.<br><b>scan2</b> |       |     |   |      |   |
|                                                                                                    |                                                | Sie können Ihr Passwort zurückset                                                                                                    | zen und anschliessend ein neues setzer                                                                  | 1.    |     |   |      |   |
| Login                                                                                              |                                                |                                                                                                    |                                                                                                    |       |     |   |      |   |
| card services                                                                                      | Über Viseca<br>Jobs<br>Aktuelles               | Viseca Card Services SA<br>Hagenholzstrasse 56<br>8050 Zürich                                                                        | Folgen Sie uns auf                                                                                      |       |     |   |      |   |
| https://www.viseca.integ.adgr.ch/de/kundendienst/support/digital/visecaone                         | Newsletter                                     | Kundendienst                                                                                                    |                                                                                                    |       |     |   |      | ~ |

Ein Unternehmen der Aduno Gruppe www.aduno-gruppe.ch Seite 8 von 10 20.09.2017

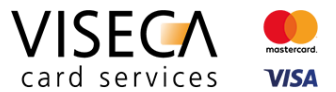

### 4.3 JavaScript aktivieren

Der nachfolgende Abschnitt erklärt wie Sie JavaScript in Microsoft Edge aktivieren können.

#### Ausgangslage

Der VisecaOne Nutzer besucht das Web Portal und wird informiert, dass die aktuellen Browsereinstellungen die Ausführung von JavaScript nicht zulässt.

#### Information zur JavaScript Ausführung im Browser Edge

Beim Web Browser Edge von Microsoft ist JavaScript standardmässig im Hintergrund aktiviert und kann nicht mittels Browsereinstellungen deaktiviert werden. Die Deaktivierung von JavaScript erfolgt über die Betriebssystemeinstellungen und kann nur in spezifischen Windows 10 Versionen (z.B. Windows 10 Professional) in den "Gruppenrichtlinien" gemacht werden.

#### Lösung

1) Auf die Lupe bzw. "Windows durchsuchen" klicken.

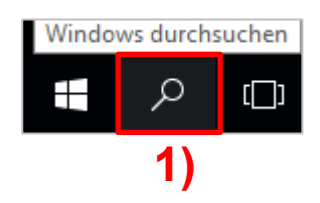

- 2) In die Suchzeile "Gruppenrichtlinie bearbeiten" eintippen.
- Den gefundenen Eintrag "Gruppenrichtlinie bearbeiten" anklicken. Der "Editor f
  ür lokale Gruppenrichtlinien" wird geöffnet.

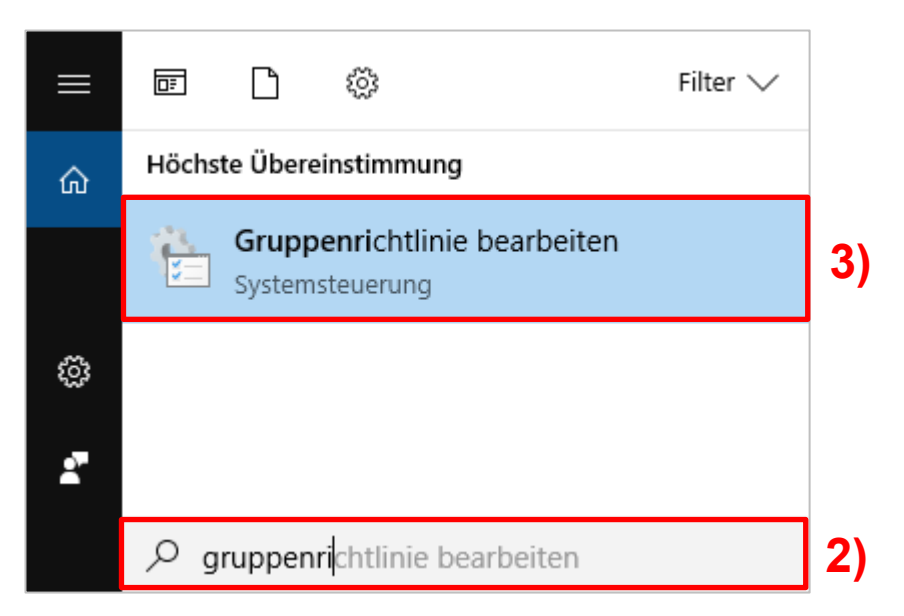

Seite 9 von 10 20.09.2017

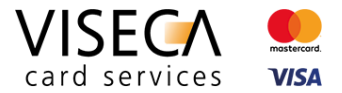

 Im "Editor für lokale Gruppenrichtlinien" zum Ordner "Microsoft Edge" navigieren. Dieser befindet sich in folgender Ordnerstruktur: (4a) Benutzerkonfiguration / (4b) Administrative Vorlagen / (4c) Windows-Komponenten / (4d) Microsoft Edge

|             | 🔋 Editor für lokale Gruppenrichtlinien         |                                      |                                                                |                 |           |
|-------------|------------------------------------------------|--------------------------------------|----------------------------------------------------------------|-----------------|-----------|
|             | Datei Aktion Ansicht ?                         |                                      |                                                                |                 |           |
|             |                                                |                                      |                                                                |                 |           |
|             |                                                |                                      |                                                                |                 |           |
|             | 🗐 Richtlinien für Lokaler Computer             | Microsoft Edge                       |                                                                |                 |           |
|             | 🗸 🔝 Computerkonfiguration                      | - Microsoft Euge                     |                                                                | -               |           |
|             | > 📫 Softwareeinstellungen                      | Markieren Sie ein Element, um dessen | Einstellung                                                    | Status          | Kommentar |
|             | > 📫 Windows-Einstellungen                      | Beschreibung anzuzeigen. 5           | 🗄 Adobe Flash zulassen                                         | Nicht konfigur  | Nein      |
|             | > 🖆 Administrative Vorlagen                    | •                                    | 📰 Alle Intranetsites an Internet Explorer 11 senden            | Nicht konfigur  | Nein      |
| 4a)         | 🗸 🕵 Benutzerkonfiguration                      |                                      | 🖹 Anpassung der Suchmaschine zulassen                          | Nicht konfigur  | Nein      |
| ,           | > 🦲 Softwareeinstellungen                      |                                      | 🖹 AutoAusfüllen konfigurieren                                  | Nicht konfigur  | Nein      |
|             | > 🧮 Windows-Einstellungen                      |                                      | 🗈 Cookies konfigurieren                                        | Nicht konfigur  | Nein      |
| 4b)         | 🗸 🚞 Administrative Vorlagen                    |                                      | 🗈 DNT konfigurieren                                            | Nicht konfigur  | Nein      |
|             | > 🧾 Desktop                                    |                                      | 🗈 Enterprise Mode Site List konfigurieren                      | Nicht konfigur  | Nein      |
|             | 🛗 Freigegebene Ordner                          |                                      | Entwicklungstools zulassen                                     | Nicht konfigur  | Nein      |
|             | > 🚞 Netzwerk                                   |                                      | Erweiterungen zulassen                                         | Nicht konfigur  | Nein      |
|             | > 🚞 Startmenü und Taskleiste                   |                                      | E Favoriten konfigurieren                                      | Nicht konfigur  | Nein      |
|             | > 🚞 System                                     |                                      | Favoriten zwischen Internet Explorer und Microsoft Edge syn    | Nicht konfigur  | Nein      |
|             | > 📫 Systemsteuerung                            |                                      | InPrivate-Browsen zulassen                                     | Nicht konfigur  | Nein      |
| 4C)         | 🗸 🚞 Windows-Komponenten                        |                                      | E Kennwort-Manager konfigurieren                               | Nicht konfigur  | Nein      |
| 1           | Anlagen-Manager                                |                                      | Klick-und-Los-Einstellung für Adobe Flash konfigurieren        | Nicht konfigur  | Nein      |
|             | Anwendungskompatibilität                       |                                      | Löschen von Browserdaten beim Beenden zulassen                 | Nicht konfigur  | Nein      |
|             | App-Laufzeit                                   |                                      | Meldung beim Öffnen von Websites in Internet Explorer anz      | Nicht konfigur  | Nein      |
|             | Arbeitsordner                                  |                                      | Microsoft-Kompatibilitätsliste zulassen                        | Nicht konfigur  | Nein      |
|             | Audiorecorder                                  |                                      |                                                                | Nicht konfigur  | Nein      |
|             | Aufgabenplanung                                |                                      | Sperrung von Startseiten deaktivieren                          | Nicht konfigur  | Nein      |
|             | Benutzerschnittstelle für Anmeldeinformationen |                                      | Standardsuchmaschine festlegen                                 | Nicht konfigur. | Nein      |
|             |                                                |                                      | Ctartraitos konfigurioran                                      | Nicht konfigur  | Nein      |
|             | > Datei-Explorer                               |                                      | El Stattseiten konfigurieren                                   | Nicht konfigur  | Nein      |
|             | Dateisperrung                                  |                                      | E Suchvorschlage in Adressieiste konligurieren                 | Nicht könfigur  | Nein      |
|             | Datensammlung und vorabversionen               |                                      | Congenung der Windows Defender SmartScreen-Aufforderu          | Nicht konfigur  | INEIN     |
|             |                                                |                                      | Umgenung der Windows Defender SmartScreen-Aufförderu           | Nicht konfigur  | INEIN     |
|             |                                                |                                      | Verhindern, dass die Einrichtungs-Webseite in Microsoft Edg    | Nicht konfigur  | Nein      |
|             | Eastures zu Windows 10 hinzufüren              |                                      | E Verhindern, dass Microsoft Edge Live-Kachel-Informationen    | Nicht konfigur  | Nein      |
|             | IME                                            |                                      | E Verwendung der Localhost IP-Adresse für WebRTC verhindern    | Nicht konfigur  | Nein      |
|             | Internet Evolorer                              |                                      | Vorschläge in Dropdownliste der Adressleiste zulassen          | Nicht konfigur  | Nein      |
|             | Microsoft Edge                                 |                                      | 📰 Webinhalte auf der Seite "Neuer Tab" zulassen                | Nicht konfigur  | Nein      |
| <b>+u</b> ) | Microsoft Management Console                   |                                      | 📰 Windows Defender SmartScreen konfigurieren                   | Nicht konfigur  | Nein      |
|             | Microsoft User Experience Virtualization       |                                      | Zugriff auf die Seite "about:flags" in Microsoft Edge verhind… | Nicht konfigur  | Nein      |
|             | > C NetMeeting                                 |                                      | 📰 Zusätzliche Suchmaschinen konfigurieren                      | Nicht konfigur  | Nein      |

Viseca Card Services SA Hagenholzstrasse 56, Postfach 7007, 8050 Zürich, Tel. +41 (0)58 958 84 00, www.viseca.ch Ein Unternehmen der Aduno Gruppe www.aduno-gruppe.ch Seite 10 von 10 20.09.2017

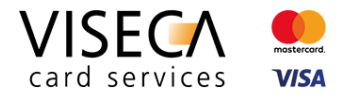

- 5) Nun werden alle Einstellungsmöglichkeiten für den Web Browser "Microsoft Edge" aufgelistet.
- 6) Die Einstellung "Ermöglicht die Skriptausführung, z.B. Javascript." im Ordner "Microsoft Edge" suchen und doppelklicken. Anschliessend kann die Einstellung auf "Aktiviert" gesetzt und mit "OK" bestätigt werden.

| * 2 | ] 🗟   🛛 🖬   🍸                                                                                                    |                                                                                                    |                                                                                                    |                                                                                                    |
|-----|----------------------------------------------------------------------------------------------------|----------------------------------------------------------------------------------------------------|----------------------------------------------------------------------------------------------------|----------------------------------------------------------------------------------------------------|
|     | Digitalschließfach<br>Einstellungen synchroni<br>Endpoint Protection<br>Ereignisanzeige<br>Ereignisprotokolldienst<br>Ereignisprotokollierung<br>Ereignisweiterleitung<br>Family Safety<br>Features zu Windows 10<br>Geräte- und Treiberkom<br>Geräteregistrierung<br>Heimnetzgruppe<br>Internet Explorer<br>Internet Explorer<br>Internet Explorer<br>Internet Explorer<br>Internet Explorer<br>Internet formationsdier<br>Microsoft Edge<br>Microsoft Passport for V<br>NetMeeting<br>OneDrive<br>Onlineunterstützung<br>Optionen für das Herunt<br>Portables Betriebssysten<br>Position und Sensoren<br>Präsentationseinstellung<br>Programm zur Verbesser<br>Rand-Ul | <ul> <li>Microsoft Edge</li> <li>Ermöglicht die Skriptausführung, z.<br/>B. Javascript.</li> <li>B. Javascript.</li> <li>Richtlinieneinstellung bearbeiten</li> <li>Anforderungen:<br/>Only Microsoft Edge 1.0</li> <li>Beschreibung:<br/>Mit dieser Einstellung legen Sie fest,<br/>ob Benutzer Skripts, z. B. JavaScript,<br/>ausführen dürfen. Die Einstellung ist<br/>standardmäßig aktiviert.</li> <li>Wenn Sie diese Einstellung aktivieren,<br/>wird die Skriptausführung für alle<br/>Computer eingeschaltet.</li> <li>Wenn Sie diese Einstellung<br/>deaktivieren, kann kein Skript<br/>ausgeführt werden.</li> </ul> | Einstellung         Ermöglicht die Skriptausführung, z. B. Javascript.         Ermöglicht Ihnen, Benutzern die Verwendung von AutoAusfüllen auf Webs         Ermöglicht Ihnen, Benutzern das Senden DNT-Kopfzeilen zu erlauben.         Ermöglicht das Konfigurieren des Kennwort-Managers.         Ermöglicht das Ausführen von Popups.         Blockiert die Anzeige von Suchvorschlägen auf der Adressleiste.         Ermöglicht die SmartScreen-Konfiguration.         Configure how Microsoft Edge treats cookies         Ermöglicht das Konfigurieren der Websiteliste für den Unternehmensmodus.         Sendet den gesamten Intranetdatenverkehr an Internet Explorer. | Status<br>Nicht konfigurie<br>Nicht konfigurie<br>Nicht konfigurie<br>Nicht konfigurie<br>Nicht konfigurie<br>Nicht konfigurie<br>Nicht konfigurie<br>Nicht konfigurie |
| > 🖺 | Remotedesktopdienste 🗸                                                                                                    |                                                                                                    | <                                                                                                    |                                                                                                    |

#### Viseca Card Services SA

Hagenholzstrasse 56, Postfach 7007, 8050 Zürich, Tel. +41 (0)58 958 84 00, www.viseca.ch

Ein Unternehmen der Aduno Gruppe www.aduno-gruppe.ch